# **Microsoft Office II**

## Tabulky

Pro práci s tabulkami existuje mnoho daleko lepších nástrojů, než je zrovna Microsoft Word. Většinou je lepší například tabulku vyrobit pomocí Excelu a do Wordu ji nakopírovat. Když ale potřebujeme pouze jednoduchou tabulku, je zbytečně složité a pomalé otevírat kvůli tomu zvláštní program.

Nejjednodušší způsob vložení tabulky je pomocí panelu **Vložit** a možnosti **Tabulka**. V grafickém průvodci potom můžeme zvolit počet řádků a sloupců.

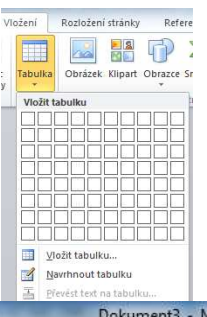

Úpravy tabulky můžeme provádět buď pomocí položky Nástroje tabulky.

| W 🚽 🤊 - O -                                                                                                    |                                              | Nástroje tabulky | Dokument3 - Microsoft Word |  |
|----------------------------------------------------------------------------------------------------|----------------------------------------------|------------------|----------------------------|--|
| Soubor Domů Vložení Rozložení stránky                                                                                                    | Reference Korespondence Revize Zobrazení     | Návrh Rozložení  |                            |  |
| Image: Se záhlavím Image: První sloupec   Image: Kalewine State Image: První sloupec   Image: První vstate Image: První vstate   Image: První vstate Image: První vstate |                                              |                  |                            |  |
|                                                                                                    |                                              | -                |                            |  |
|                                                                                                    |                                              |                  |                            |  |
| Calibri (Základn 🝷 11 📑 🖌                                                                                                    | . A Aa · 🖓 Ξ · 1Ξ ·                          | · ****** **      | ≡ ⊉↓ ¶                     |  |
| B I ∐ ∗abe x₂ x²                                                                                                    | <u>A</u> • <u>*</u> • <u>A</u> • <b>≣≡</b> ∃ |                  | 🌺 - 🔲 -                    |  |
| Pismo                                                                                                    | 5                                            | Odstavec         | 15                         |  |

Úkol: Zkuste napodobit následující tabulku. Vyplňte výsledky a zapište počty bodů.

|         | Červení | Zelení | Modří | Žlutí | Body |
|---------|---------|--------|-------|-------|------|
| Červení | Х       |        |       |       |      |
| Zelení  |         | Х      |       |       |      |
| Modří   |         |        | Х     |       |      |
| Žlutí   |         |        |       | Х     |      |

Pro složitější volbu čar můžeme použít pravé tlačítko myši položku navrhnout tabulku. Jednotlivé čáry potom můžeme volit nezávisle na pomocí nástroje **Tužka** nebo odstraňovat pomocí nástroje **Guma**. Pomocí pravého tlačítka myši lze do tabulky vkládat sloupce nebo řádky. Vyzkoušejme.

Úkol: Zkus co nejvěrněji napodobit tabulku:

|          | 6. třída                                                                                                    | 7. třída | 8. třida | 9. třída |
|----------|----------------------------------------------------------------------------------------------------|----------|----------|----------|
| 6. třida | The second second second second second second second second second second second second second second second s |          |          |          |
| 7. třída |                                                                                                    | 127-02   |          |          |
| 8. třida |                                                                                                    |          |          |          |
| 9. třída |                                                                                                    |          |          |          |

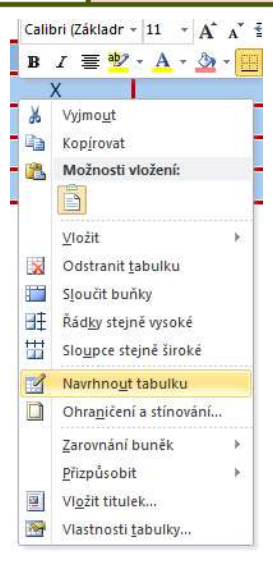

# Tabulátory

Budeme se snažit napsat následující seznam - jde o výši příspěvků na školní výlet.

| Jméno    | Příjmení Částka      |  |
|----------|----------------------|--|
| Arnošt   | Veverka 550,- Kč     |  |
| Josef    | Koroptvička 500,- Kč |  |
| Hynocenc | Vopička 590,- Kč     |  |
| Alois    | Zajíček 520,- Kč     |  |

Postup: Nejprve napíšeme nadpis, zarovnáme ho doprostřed a zvýrazníme tučně. Pak klávesou **Enter** přejdeme do dalšího odstavce, ten necháme prázdný a v dalším odstavci napíšeme a zarovnáme doleva slovo Jméno. Pořád ještě necháme kurzor na řádku s osobou (protože teď budeme měnit vlastnost odstavce) a klepneme jednou na číslo 7 nahoru do pravítka.

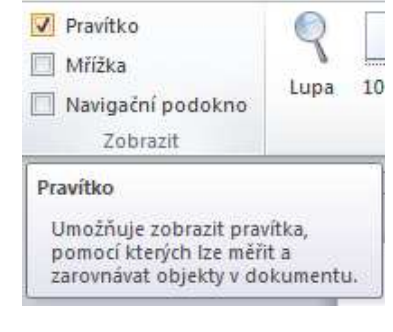

Poznámka: Pokud se pravítko nezobrazuje, zvolíme možnost **Zobrazení** a zaškrtneme políčko **Pravítko**.

V pravítku se objeví **tabulátor** - malá černá zarážka. Na toto místo se kurzor posune, pokud mu dáme pokyn stisknutím klávesy **Tab.** Je to ta se šipkami hned nad klávesou **Caps Lock.** 

Pokud máme nastavený tabulátor na pravítku a kurzor na konci slova Jméno, stiskneme klávesu **Tab.** Kurzor se posune na správné místo a můžeme napsat slovo Příjmení.

Pak klepneme myší někam za číslici 13. Vložíme tím další zarážku do tohoto místa. Na klávesnici opět stiskneme klávesu **Tab** a napíšeme slovo Částka. Klávesou **Enter** se dostaneme do dalšího odstavce.

Protože jsme změnili nastavení odstavce a teprve potom stiskem klávesy **Enter** vyrobili nový odstavec, bude mít nový odstavec stejné vlastnosti jako předchozí. Nový odstavec bude mít už teď nastavené stejné zarážky na pravítku.

#### Posouvání tabulátoru

Výhoda použití tabulátorů je hlavně v dodatečných úpravách. Vždycky musíme **označit** všechny odstavce, pro které budeme měnit nastavení tabulátoru. Někdy se může stát, že označíme odstavce a tabulátory v pravítku zmizí. Je to proto, že jsme označili i odstavce, které tabulátory nemají. Odznačíme všechno a označíme pouze ty odstavce, které tabulátory mají. Označíme všechny odstavce s tabulátory a přesuneme na pravítku tabulátor z čísla 7 na číslo 6. Celý sloupec by se měl posunout také.

## Zarovnání tabulátoru

Označíme opět všech 5 řádků (tedy odstavců) s tabulátory. Pak dvakrát poklepáme na značku tabulátoru na pravítku. Otevře se okno, ve kterém můžete tabulátory upravovat.

|                                                                              | Tabulátory                                                                              | 2 🔀                                                |
|------------------------------------------------------------------------------|-----------------------------------------------------------------------------------------|----------------------------------------------------|
| Nejdříve zvolíme                                                             | Umístění zarážek:                                                                       | Výc <u>h</u> ozí krok:                             |
| tabulátor k úpravě. ——                                                       |                                                                                         | 1,25 cm 💲                                          |
| <u> </u>                                                                     | 2 cm<br>7 cm<br>13 cm                                                                   | Vymazat tyto zarážky:                              |
| Potom ho můžeme<br>zarovna např. vlevo                                       | Zarovnání                                                                               | ed O Vpravo                                        |
| Můžeme přiřadit nějaký<br>vodící znak                                        | Vodici znak<br><u>1 žádný</u> 2<br><u>1</u> <u>1</u> žádný<br><u>1</u> <u>N</u> astavit | . <u>3</u><br>Vy <u>m</u> azat Vymazat vš <u>e</u> |
| Pokud nastavujeme více<br>tabulátorů, použijeme, jinak<br>stačí tlačítko OK. |                                                                                         | OK Storno                                          |

Posuneme také tabulátor tak, aby tabulka vypadala dobře.

Pak prvnímu řádku vypneme vodicí znak. Označíme první řádek, dvakrát klepneme na tabulátor, zadáme **Vodicí znak žádný**, klepneme na **Nastavit**, pak vybereme druhý tabulátor, **Vodicí znak žádný** a potvrdíme OK.

Úkol: Vymyslete si jméno nějaké restaurace, kavárny apod. a vytvořte pro něj jídelní, resp. nápojový lístek. Menu I Năpoje 2 dd Kotole 3 dd Fents 4 dd Franta 1 dd Sprite

|         | Menu                                         | 1             |
|---------|----------------------------------------------|---------------|
|         |                                              | C             |
| Vápoje  |                                              |               |
| 2 dd    | Kofola                                       |               |
| 3 dd    | Fanta                                        |               |
| 4 dd    | Franta                                       |               |
| 1 dd    | Sprite                                       | 12,- Kč       |
| ídla    |                                              |               |
| 200 g   | pečené husi stehýnko                         |               |
| 150 g   | pečená husí játra                            |               |
| 100 g   | hus <mark>i ovárek</mark>                    | 112,- Kć      |
| 150 g   | pikantn <mark>i</mark> husi medailionky na p | eprice165,-Kč |
| Přílohy |                                              |               |
| 100 g   | hus <mark>i karbanétky</mark>                |               |
| 100 g   | hranolky z tusích nožiček                    |               |
| 100 g   | brambůrky maštěné husím sá                   | délkem33,-Kĉ  |
| 150g    | vařené brambory                              | Z8,- Kč       |

Pozorně projdi předchozí text a zkus zodpovědět následující. Otázky ke shrnutí:

- 1. Proč používat v textovém editoru tabulky, když existují specializované tabulkové editory?
- 2. Jakým způsobem se tabulka do textového editoru vkládá?
- 3. Jaké jsou možnosti formátování tabulky?
- 4. Jak změnit styl a barvu ohraničení, výplň tabulky?
- 5. Jak se při editaci tabulky dá použít tužka a guma?
- 6. K čemu slouží tabulátory, v jakých případech je vhodné je použít?
- 7. Jakou roli při použití tabulátorů hraje zobrazení Pravítka?
- 8. Co to je vodící znak? Kdy ho použít?
- 9. V jakých typech textových dokumentů byste použití tabulátorů doporučili?